# **Configuración de ASA IPsec VTI Connection en Azure**

## Contenido

Introducción Prerequisites Requirements Componentes Utilizados Configurar Verificación Troubleshoot

## Introducción

Este documento describe cómo configurar una conexión IPsec Virtual Tunnel Interface (VTI) de Adaptive Security Appliance (ASA) a Azure. En ASA 9.8.1, la función IPsec VTI se amplió para utilizar IKEv2; sin embargo, sigue estando limitada a sVTI IPv4 sobre IPv4. Esta guía de configuración se elaboró con el uso de la interfaz CLI de ASA y el portal de Azure. PowerShell o la API también pueden realizar la configuración del portal de Azure. Para obtener más información acerca de los métodos de configuración de Azure, consulte la documentación de Azure.

Nota: Actualmente, VTI sólo se admite en modo de routing de contexto único.

## Prerequisites

#### Requirements

Cisco recomienda que tenga conocimiento sobre estos temas:

- Un ASA conectado directamente a Internet con una dirección IPv4 estática pública que ejecuta ASA 9.8.1 o posterior
- Una cuenta de Azure

#### **Componentes Utilizados**

Este documento no tiene restricciones específicas en cuanto a versiones de software y de hardware.

La información que contiene este documento se creó a partir de los dispositivos en un ambiente de laboratorio específico. Todos los dispositivos que se utilizan en este documento se pusieron en funcionamiento con una configuración verificada (predeterminada). Si tiene una red en vivo, asegúrese de entender el posible impacto de cualquier comando.

## Configurar

En esta guía se supone que la nube de Azure no se ha configurado. Algunos de estos pasos se pueden omitir si los recursos ya están establecidos.

Paso 1. Configure una red en Azure.

Este es el espacio de direcciones de red que vive en la nube de Azure. Este espacio de direcciones debe ser lo suficientemente grande como para albergar subredes dentro de ellas, como se muestra en la imagen.

| Microsoft Azure     |   |                         | م                                             |
|---------------------|---|-------------------------|-----------------------------------------------|
|                     | « | Dashboard > New         |                                               |
| + Create a resource | _ | New                     |                                               |
| 🛧 Home              |   | <b>\</b>                |                                               |
| 📴 Dashboard         |   | ✓ Virtual network       |                                               |
| i∃ All services     |   | Virtual network         |                                               |
| 🛨 FAVORITES         |   | Virtual network gateway |                                               |
| All resources       |   | Get started             | Windows Server 2016 VM<br>Quickstart tutorial |
| Resource groups     |   | Recently created        |                                               |

| Create virtual network                                                                                                    |               |                                |                                                                                          |
|----------------------------------------------------------------------------------------------------|---------------|--------------------------------|------------------------------------------------------------------------------------------|
| * Name                                                                                                    |               |                                |                                                                                          |
| * Address space @                                                                                                    | <b>•</b>      |                                |                                                                                          |
| 10.1.0.0/16                                                                                                    | ~             |                                |                                                                                          |
| 10.1.0.0 - 10.1.255.255 (65536 add<br>* Subscription                                                                                                    | dresses)      |                                |                                                                                          |
| Microsoft Azure Enterprise                                                                                                    | $\sim$        | Nombre                         | Nombre del espacio de direcciones<br>IP alojado en la nube                               |
| CX-SecurityTLs-ResourceGroup                                                                                                    | $\checkmark$  | Espacio de<br>dirección        | Todo el intervalo CIDR hospedado<br>en Azure. En este ejemplo, se utiliza<br>10.1.0.0/16 |
| * Location<br>Central US                                                                                                    | ~             | Nombre de                      | El nombre de la primera subred<br>creada dentro de la red virtual a la                   |
| Subnet * Name                                                                                                    |               | subred                         | las VM                                                                                   |
| default * Address range ①                                                                                                    |               | Intervalo de<br>direcciones de | Una subred creada dentro de la red<br>virtual                                            |
| 10.1.0.0/24<br>10.1.0.0 - 10.1.0.255 (256 add<br>DDoS protection<br>Basic Standard<br>Service endpoints<br>Disabled Enabled<br>Firewall<br>Disabled Enabled | ✓<br>dresses) |                                |                                                                                          |

Paso 2. Modifique la red virtual para crear una subred de gateway.

Vaya a la **red virtual** y agregue una subred de gateway. En este ejemplo, se utiliza 10.1.1.0/24.

|                                          | Dashboard > AzureNetw        |
|------------------------------------------|------------------------------|
| <.> AzureNetworks - Subnets              | Add subnet<br>AzureNetworks  |
|                                          | * Name                       |
|                                          | GatewaySubnet                |
| Overview     Overview     Search subjets | * Address range (CIDR bloc   |
| NAME                                     | 10.1.1.0/24                  |
| Activity log                             | 10.1.1.0 - 10.1.1.255 (251 + |
| Access control (IAM) default             |                              |
| Tags                                     | Route table                  |
| X Diagnose and solve problems            | None                         |
| iettings                                 | Service endpoints            |
| Address space                            | Services 🚯                   |
| Address space                            | 0 selected                   |
| Connected devices                        |                              |
| Subnets                                  | Subnet delegation            |
| DDoS protection                          | Delegate subnet to a service |
|                                          |                              |

Paso 3. Cree un gateway de red virtual.

Se trata del terminal VPN alojado en la nube. Este es el dispositivo con el que ASA construye el túnel IPsec. Este paso también crea una IP pública que se asigna al gateway de la red virtual.

. . . . . .

| + Create a resource | New                     |  |
|---------------------|-------------------------|--|
| 🛧 Home              |                         |  |
| 📴 Dashboard         | ⊘ virtual network gat   |  |
| E All services      | virtual network gat     |  |
| ★ FAVORITES         | Virtual network gateway |  |
| All resources       | Get started             |  |

| Create virtual network gateway       Choose virtual network of a planning and design guide to help you configure the various VPN gateway priors. Learn more.         Acure has provided a planning and design guide to help you configure the various VPN gateway priors. Learn more.       To associate a virtual network of acure has a virtual network of the various VPN gateway of the various VPN gateway of the various VPN gateway.         Very VPN Upe Compressionale       Very VPN Upe Compressionale       Very VPN Upe Compressionale         VPN Vpr Compressionale       Policy-based       Consecutive the various VPN gateway.         Varian network       Policy-based       Configure public IP address         Virtual network       Public/ProvNGWI       Very Configure BGP ASN @         * Autonomous system number (ASN) @       State         State       State       State         * Sub grammet       State         * Subscription       State         * Subscription       State         * Subscription       State         * Subscription       State         * Subscription       Seleccione VPN, ya que es una VPN IPsec.         Tipo de gateway       Seleccione VPN, ya que es una VPN IPsec.         Tipo de gateway       Seleccione VPN, ya que es una VPN IPsec.         Tipo de gateway       Seleccione VPN, ya que es una VPN IPsec.         Tipo de VPN       Seleccione V                                                                                                    | Dashboard > New > \                                                                                                    | Virtual network gateway > Create virtual network gateway > Choose virtu       | ual network                                                               |
|----------------------------------------------------------------------------------------------------|----------------------------------------------------------------------------------------------------|-------------------------------------------------------------------------------|---------------------------------------------------------------------------|
| Azure has provided a planning and design guide to help you configure the various VPN gateway<br>options. Learn more.                                                                                                    | Create virtual ne                                                                                                    | twork gateway $	imes$                                                         | Choose virtual ne                                                         |
| Virtual network       Image: Configure spublic IP address         SKU       Basic         * Assignment       Opmanic         * Station       Static         * Configure BGP ASN ©         * Autonomous system number (ASN) ©         * Subscription         Microsoft Azure Enterprise         * Subscription         Microsoft Azure Enterprise         Subscription         Microsoft Azure Enterprise         Subscription         Microsoft Azure Enterprise         Subscription         Nombre       Nombre del gateway de red virtual         Tipo de gateway       Seleccione VPN, ya que es un VPI IPsec.         Tipo de gateway       Seleccione VPN, ya que es un VPI IPsec.         Tipo de gateway       Seleccione VPN, ya que es un VPI IPsec.         Tipo de gateway       Seleccione VPN, ya que es un VPI IPsec.         SkU       Es necesario seleccionar VpnGVI o superior en function de la cantidad de tráfico necesario                                                                                                    | Azure has provided a plar options. Learn more.                                                                                                    | nning and design guide to help you configure the various VPN gateway          | To associate a virtual netw<br>must contain a valid gatew<br>Learn more 🛛 |
| Gatewaskype @       Image: Configure SpressRoute         VPN bpc f@       Policy-based         • SKU @       VpnGw1         Image: Enable active factive mode @         • Virtual network @         Choose a virtual network @         • Virtual network @         • Virtual network @         • Virtual network @         • Choose a virtual network @         • Choose a virtual network @         • Choose a virtual network @         • Configure public IP address         SKU         Basic         • Autonomous system number (ASN) @         65555         • Subscription         Microsoft Azure Enterprise         • Subscription         Microsoft Azure Enterprise         • Seleccione VPN, ya que es una VPN IPsec.         Tipo de gateway       Seleccione VPN, ya que es una VPN IPsec.         Tipo de VPN       Seleccione VPN, ya que es una VPN IPsec.         Tipo de VPN       Seleccione VPN, ya que es una VPN IPsec.         Tipo de gateway       Seleccione VPN, ya que es una VPN IPsec.         Tipo de VPN       Seleccione VPN, ya que es una VPN IPsec.         SKU       Es necesario seleccionar VpnGw1 o superior en función de la cantidad de tráfico necesario                                                                                                    | VNGW1                                                                                                    |                                                                               |                                                                           |
| VPN type 0       Olicy-based       AzureNetwork         • SkU 0       VpnGv1       CX-SecurityTLs-R         • Inable activative mode 0       •       Virtual network         • Virtual network 0       •       •         • Configure public IP address       •       •         • Configure public IP address       •       •         • Configure public IP address       •       •         • Configure public IP address       •       •         • Configure BGP ASN 0       •       •         • Autonomous system number (ASN) 0       •       •         • Estic       •       •       •         • Microsoft Azure Enterprise       •       •       •         • Ombre       Nombre del gateway de red virtual       Tipo de gateway       Seleccione VPN, ya que es una VPN IPsec.         Tipo de gateway       Seleccione number on ruta porque es un VTI. Se utiliza basado en políticas cuando se real criptográfico         SKU       Es necesario seleccionar VpnGw1 o superior en función de la cantidad de tráfico necesario                                                                                                    | Gateway type  Content of the second second s | oute                                                                          | These are the<br>the selected se<br>location 'Cent                        |
| <ul> <li>SKU ©</li> <li>VpnGw1</li> <li>Enable activenctive mode ©</li> <li>Virtual network ©</li> <li>Choose a virtual network ©</li> <li>Public IP address ©</li> <li>© Create new © Use pixeling</li> <li>Public/Pfor/VNGW1</li> <li>V</li> <li>Configure public IP address</li> <li>SkU</li> <li>Basic</li> <li>* Assignment</li> <li>© Dynamic © Static</li> <li>* Configure BGP ASN ©</li> <li>* Autonomous system number (ASN) ©</li> <li>65515</li> <li>* Subscription</li> <li>Microsoft Azure Enterprise</li> <li>&gt; Nombre</li> <li>Nombre Nombre del gateway de red virtual</li> <li>Tipo de gateway</li> <li>Seleccione PIN, ya que es un VTI. Se utiliza basado en políticas cuando se realiciptográfico</li> <li>SKU</li> <li>Es necesario seleccionar VpnGw1 o superior en función de la cantidad de tráfico necesario</li> </ul>                                                                                                    | VPN type <b>G</b><br>Route-based P                                                                                                    | olicy-based                                                                   | AzureNetworks<br>CX-SecurityTLs-R                                         |
| VpnGw1       Image: Construction of the construction of the constr                                     | * SKU 🚯                                                                                                    |                                                                               |                                                                           |
| Intervention entropy of the second of the second of th | VpnGw1                                                                                                    |                                                                               |                                                                           |
| Virtual network         * Public IP address         • Ocreate new       Use eximing         * Ublic IP for VNGW1         * Configure public IP address         SKU         Basic         * Assignment         • Dynamic         • Static         * Configure BGP ASN         * Autonomous system number (ASN)         • Subscription         Microsoft Azure Enterprise         *         * Subscription         Microsoft Azure Enterprise         *         * Subscription         Stude         * Subscription         Stude         * Subscription         Stude         * Subscription         Stude         * Subscription         * Subscription         *                                                                                                    | Enable active active r                                                                                                    | node 🚯                                                                        |                                                                           |
| Public IP address         © Create new       Use existing         Public IP forVNGW1         Configure public IP address         SKU         Basic         * Assignment         © Dynamic         Static         * Autonomous system number (ASN)         65515         * Subscription         Microsoft Azure Enterprise         Demonsort Azure Enterprise         Demonsort Azure Enterprise         Demo                                                                                                    | * Virtual network Choose a virtual net                                                                                                    | work >                                                                        |                                                                           |
| Create new Use existing PublicIPforVNGW1      Configure public IP address     SKU Basic     Assignment     Oynamic Static      Autonomous system number (ASN)     G5515     Subscription     Microsoft Azure Enterprise     Nombre del gateway de red virtual Tipo de gateway     Seleccione VPN, ya que es una VPN IPsec. Tipo de gateway     Seleccione Basado en ruta porque es un VTI. Se utiliza basado en políticas cuando se reali criptográfico SKU Es necesario seleccionar VpnGw1 o superior en función de la cantidad de tráfico necesario                                                                                                    | * Public IP address 🚯                                                                                                    |                                                                               |                                                                           |
| Public/Pfor/VNGW1       Image: Configure public IP address         SKU       Basic         * Assignment       Image: Dynamic Image: Static         Image: Dynamic Image: Static       Static         * Autonomous system number (ASN) Image: Static       Image: Static         * Autonomous system number (ASN) Image: Static       Image: Static         * Subscription       Image: Static         Microsoft Azure Enterprise       Image: Static         Image: Static       Image: Static         Nombre       Nombre del gateway de red virtual         Tipo de gateway       Seleccione VPN, ya que es una VPN IPsec.         Tipo de VPN       Seleccione Basado en ruta porque es un VTI. Se utiliza basado en políticas cuando se realicipation         SKU       Es necesario seleccionar VpnGw1 o superior en función de la cantidad de tráfico necesario                                                                                                    | Create new Use                                                                                                    | e existing                                                                    |                                                                           |
| Configure public IP address         SKU         Basic         * Assignment         Dynamic       Static         * Autonomous system number (ASN)         65515         * Subscription         Microsoft Azure Enterprise         V         Nombre         Nombre del gateway de red virtual         Tipo de gateway         Seleccione VPN, ya que es una VPN IPsec.         Tipo de VPN         Seleccionar VpnGw1 o superior en función de la cantidad de tráfico necesario                                                                                                    | PublicIPforVNGW1                                                                                                    | ✓                                                                             |                                                                           |
| SKU<br>Basic<br>Assignment<br>Dynamic Static<br>Configure BGP ASN<br>Autonomous system number (ASN)<br>65515<br>Subscription<br>Microsoft Azure Enterprise<br>Nombre Nombre del gateway de red virtual<br>Tipo de gateway Seleccione VPN, ya que es una VPN IPsec.<br>Tipo de VPN Seleccione Basado en ruta porque es un VTI. Se utiliza basado en políticas cuando se reali<br>criptográfico<br>SKU Es necesario seleccionar VpnGw1 o superior en función de la cantidad de tráfico necesario                                                                                                    | ↑ Configure public                                                                                                    | : IP address                                                                  |                                                                           |
| * Assignment         • Dynamic         • Dynamic         Static         * Autonomous system number (ASN) •         65515         * Subscription         Microsoft Azure Enterprise         Parameter         Nombre         Nombre del gateway de red virtual         Tipo de gateway         Seleccione Basado en ruta porque es un VTI. Se utiliza basado en políticas cuando se reali         riptográfico         SKU         Es necesario seleccionar VpnGw1 o superior en función de la cantidad de tráfico necesario                                                                                                    | SKU<br>Basic                                                                                                    |                                                                               |                                                                           |
| • Assignment         • Dynamic         • Static         • Autonomous system number (ASN)         • Autonomous system number (ASN)         • 65515         • Subscription         Microsoft Azure Enterprise         • V         • Mombre         Nombre del gateway de red virtual         Tipo de gateway         Seleccione VPN, ya que es una VPN IPsec.         Tipo de gateway         Seleccione Basado en ruta porque es un VTI. Se utiliza basado en políticas cuando se reali         criptográfico         SKU         Es necesario seleccionar VpnGw1 o superior en función de la cantidad de tráfico necesario         Seleccione         Seleccione VPnGw1 o superior en función de la cantidad de tráfico necesario         SKU         Es necesario seleccionar VpnGw1 o superior en función de la cantidad de tráfico necesario         Seleccione         Seleccione VPnGw1 o superior en función de la cantidad de tráfico necesario         SKU         Es necesario seleccionar VpnGw1 o superior en función de la cantidad de tráfico necesario         Seleccione         Seleccione VPnGw1 o superior en función de la cantidad de tráfico necesario         Seleccione         Seleccione VPnGw1 o superior en función de la cantidad de tráfico necesario         Seleccione         Seleccione VPnGw1 o superior         Seleccione VPN         Seleccione VPnGw1 o superior         Seleccione VPN         Seleccione VPnGw1 o superior         Seleccione VPN         Seleccione VPnGw1 o superior         Seleccione VPN         Seleccione VPN                                            | * Assistant                                                                                                    |                                                                               |                                                                           |
| Configure BGP ASN  Autonomous system number (ASN)  Autonomous system number (ASN)  55515  Subscription  Microsoft Azure Enterprise  Nombre Nombre del gateway de red virtual  Tipo de gateway Seleccione VPN, ya que es una VPN IPsec.  Tipo de VPN Seleccione Basado en ruta porque es un VTI. Se utiliza basado en políticas cuando se realic  SKU Es necesario seleccionar VpnGw1 o superior en función de la cantidad de tráfico necesario                                                                                                    | Dynamic (                                                                                                    | Static                                                                        |                                                                           |
| <ul> <li>* Autonomous system number (ASN) 6</li> <li>65515</li> <li>* Subscription         <ul> <li>Microsoft Azure Enterprise</li> <li>Paccurso aroun</li> </ul> </li> <li>Nombre Nombre del gateway de red virtual         <ul> <li>Tipo de gateway</li> <li>Seleccione VPN, ya que es una VPN IPsec.</li> <li>Tipo de VPN</li> <li>Seleccione Basado en ruta porque es un VTI. Se utiliza basado en políticas cuando se realidor criptográfico</li> <li>SKU</li> <li>Es necesario seleccionar VpnGw1 o superior en función de la cantidad de tráfico necesario</li> </ul> </li> </ul>                                                                                                    | Configure BGP ASN (                                                                                                    | Ð                                                                             |                                                                           |
| 65515         * Subscription         Microsoft Azure Enterprise         Paceure aroun         Nombre         Nombre del gateway de red virtual         Tipo de gateway         Seleccione VPN, ya que es una VPN IPsec.         Tipo de VPN         Seleccione Basado en ruta porque es un VTI. Se utiliza basado en políticas cuando se realitica         SKU         Es necesario seleccionar VpnGw1 o superior en función de la cantidad de tráfico necesario                                                                                                    | * Autonomous system pu                                                                                                    | imber (ACN) 🙃                                                                 |                                                                           |
| * Subscription         Microsoft Azure Enterprise         Paceure arous         Nombre         Nombre del gateway de red virtual         Tipo de gateway         Seleccione VPN, ya que es una VPN IPsec.         Tipo de VPN         Seleccione Basado en ruta porque es un VTI. Se utiliza basado en políticas cuando se realizativo de VPN         SKU         Es necesario seleccionar VpnGw1 o superior en función de la cantidad de tráfico necesario                                                                                                    | 65515                                                                                                    | Inder (ASN)                                                                   |                                                                           |
| Microsoft Azure Enterprise       Image: Construct of the second second sec                                     | * Cubernintian                                                                                                    |                                                                               |                                                                           |
| Nombre       Nombre del gateway de red virtual         Tipo de gateway       Seleccione VPN, ya que es una VPN IPsec.         Tipo de VPN       Seleccione Basado en ruta porque es un VTI. Se utiliza basado en políticas cuando se realicriptográfico         SKU       Es necesario seleccionar VpnGw1 o superior en función de la cantidad de tráfico necesario                                                                                                    | Microsoft Azure Enterpr                                                                                                    | ise 🗸 🗸                                                                       |                                                                           |
| NombreNombre del gateway de red virtualTipo de gatewaySeleccione VPN, ya que es una VPN IPsec.Tipo de VPNSeleccione Basado en ruta porque es un VTI. Se utiliza basado en políticas cuando se realicriptográficoSKUEs necesario seleccionar VpnGw1 o superior en función de la cantidad de tráfico necesario                                                                                                    |                                                                                                    |                                                                               |                                                                           |
| Tipo de gateway       Seleccione VPN, ya que es una VPN IPsec.         Tipo de VPN       Seleccione Basado en ruta porque es un VTI. Se utiliza basado en políticas cuando se realicriptográfico         SKU       Es necesario seleccionar VpnGw1 o superior en función de la cantidad de tráfico necesario                                                                                                    | Nombre                                                                                                    | Nombre del gateway de red virtual                                             |                                                                           |
| Tipo de VPNSeleccione Basado en ruta porque es un VTI. Se utiliza basado en políticas cuando se real<br>criptográficoSKUEs necesario seleccionar VpnGw1 o superior en función de la cantidad de tráfico necesario                                                                                                    | Tipo de gateway                                                                                                    | Seleccione VPN, ya que es una VPN IPsec.                                      |                                                                           |
| SKU Es necesario seleccionar VpnGw1 o superior en función de la cantidad de tráfico necesario                                                                                                    | Tipo de VPN                                                                                                    | Seleccione Basado en ruta porque es un VTI. Se utiliza basado e criptográfico | n políticas cuando se real                                                |
|                                                                                                    | SKU                                                                                                    | Es necesario seleccionar VpnGw1 o superior en función de la ca                | ntidad de tráfico necesario                                               |

|                                   | BGP                                                                                                    |
|-----------------------------------|----------------------------------------------------------------------------------------------------|
| Activado el modo<br>activo/activo | No activar. En el momento de la publicación, ASA no tiene la capacidad de originar la ses<br>loopback o dentro de la interfaz. Azure solo permite 1 dirección IP para el peering BGP |
| Dirección IP pública              | Cree una nueva dirección IP y asigne un nombre al recurso                                                                                                    |
| Configuración de ASN<br>de BGP    | Marque esta casilla para habilitar BGP en el link                                                                                                    |
| ASN                               | Deje este valor como 65515 predeterminado. Este es el ASN Azure que se presenta como                                                                                                 |

Paso 4. Cree un gateway de red local.

Un gateway de red local es el recurso que representa el ASA.

|                     | " | Dashboard / New       |
|---------------------|---|-----------------------|
| + Create a resource |   | New                   |
| 🛧 Home              |   |                       |
| 🖽 Dashboard         |   | ∠ local ne            |
| ∃ All services      |   | local ne              |
| - 🛨 FAVORITES       |   | Local network gateway |
|                     |   |                       |

| Create local network gate                  |        |                                     |                                                            |
|--------------------------------------------|--------|-------------------------------------|------------------------------------------------------------|
| * Name<br>ASA<br>* IP address ⊕<br>B.B.B.B | >      |                                     |                                                            |
| Address space <b>()</b>                    |        |                                     |                                                            |
| 192.168.100.0/30                           |        | Nombre                              | Un nombre para el ASA                                      |
| Add additional address range               | ]      | IP Address                          | La dirección IP pública de la<br>interfaz exterior del ASA |
| ✓ Configure BGP settings                   |        | Espacio de dirección                | La subred se configura en el VTI<br>más tarde              |
| * Autonomous system number (ASN)           |        | Configurar los<br>parámetros de BGP | Marque esta opción para activar<br>BGP                     |
| * BGP peer IP address                      | ~      | ASN                                 | Este ASN está configurado en el<br>ASA                     |
| 192.168.100.1                              | ~      | Dirección IP de peer<br>BGP         | La dirección IP se configura en<br>la interfaz VTI de ASA  |
| * Subscription                             |        |                                     |                                                            |
| Microsoft Azure Enterprise                 | $\sim$ |                                     |                                                            |
| * Resource group 🛛                         |        |                                     |                                                            |
| CX-SecurityTLs-ResourceGroup               | $\sim$ |                                     |                                                            |
| Create new                                 |        |                                     |                                                            |
| * Location                                 |        |                                     |                                                            |
| Central US                                 | $\sim$ |                                     |                                                            |

Paso 5. Cree una nueva conexión entre la puerta de enlace de red virtual y la puerta de enlace de red local, como se muestra en la imagen.

| + Create a resource | New        |
|---------------------|------------|
| 🛧 Home              |            |
| 📴 Dashboard         |            |
| I ← All services    | Connec     |
| + FAVORITES         | Connection |

Dashboard > New > Connection > Create connection > Basics

| Creat | e connection                              | > | × | Basics                                                                                           |   | $\times$ |
|-------|-------------------------------------------|---|---|--------------------------------------------------------------------------------------------------|---|----------|
| 1     | Basics<br>Configure basic settings        | > |   | * Connection type ①<br>Site-to-site (IPsec)                                                      | ~ | ]        |
| 2     | Settings<br>Configure connection settings | > |   | <ul> <li>Subscription</li> <li>Microsoft Azure Enterprise</li> <li>* Resource group ①</li> </ul> | ~ | ]        |
| 3     | Summary<br>Review and create              | > |   | CX-SecurityTLs-ResourceGroup<br>Create new<br>* Location<br>Central US                           | ~ |          |

Dashboard > New > Connection > Create connection > Settings

| Create | e connection                              | × | Settings                                                                             |   |
|--------|-------------------------------------------|---|--------------------------------------------------------------------------------------|---|
| 1      | Basics<br>Configure basic settings        | ~ | <ul> <li>* Virtual network gateway</li></ul>                                         | > |
| 2      | Settings<br>Configure connection settings | > | * Local network gateway<br>ASA                                                       | > |
| 3      | Summary<br>Review and create              | > | <ul> <li>Connection name</li> <li>VNGW1-ASA</li> <li>* Shared key (PSK) ①</li> </ul> | ~ |
|        |                                           |   | ChooseSomeSecretPassword<br>Enable BGP                                               | ~ |
|        |                                           |   | To enable BGP, the SKU has to be Standard or higher.                                 |   |

| Create connection $\times$                                                                                      | Summary                                                                                 |                                                                                                  |
|----------------------------------------------------------------------------------------------------|-----------------------------------------------------------------------------------------|--------------------------------------------------------------------------------------------------|
| <ul> <li>Basics<br/>Configure basic settings ✓</li> <li>Settings<br/>Configure connection settings ✓</li> </ul> | Basics<br>Connection type<br>Subscription<br>Resource Group<br>Location<br>Settings     | Site-to-site (IPsec)<br>Microsoft Azure Enterprise<br>CX-SecurityTLs-ResourceGroup<br>Central US |
| <b>3</b> Summary > Review and create                                                                            | Virtual network gateway<br>Local network gateway<br>Connection name<br>Shared key (PSK) | VNGW1<br>ASA<br>VNGW1-ASA<br>ChooseSomeSecretPassword                                            |

Paso 6. Configuración del ASA.

Primero, habilite IKEv2 en la interfaz externa y configure las políticas IKEv2.

```
crypto ikev2 policy 10
encryption aes-gcm-256 aes-gcm-192 aes-gcm
integrity null
group 14 5 2
prf sha512 sha384 sha256 sha
lifetime seconds 86400
crypto ikev2 policy 20
encryption aes-256 aes-192 aes
integrity sha512 sha384 sha256 sha
group 14 5 2
prf sha512 sha384 sha256 sha
lifetime seconds 86400
crypto ikev2 enable outside
```

Paso 6. Configure un conjunto de transformación IPsec y un perfil IPsec.

```
crypto ipsec ikev2 ipsec-proposal AZURE-PROPOSAL
protocol esp encryption aes-256
protocol esp integrity sha-256
crypto ipsec profile AZURE-PROPOSAL
set ikev2 ipsec-proposal AZURE-PROPOSAL
```

Paso 8. Configure el grupo de túnel.

Recupere la dirección IPv4 pública de la puerta de enlace de red virtual creada en el paso 3, como se muestra en la imagen.

| Dashboard > VNGW1             |                                                         |                 |
|-------------------------------|---------------------------------------------------------|-----------------|
| VINGW1                        |                                                         |                 |
| Search (Ctrl+/)               | ≪ → Move 🟛 Delete                                       |                 |
| 🔂 Overview                    | Resource group (change)<br>CX-SecurityTLs-ResourceGroup | SKU<br>VpnG     |
| Activity log                  | Location<br>Central US                                  | Gatev<br>VPN    |
| Access control (IAM) Tags     | Subscription (change)<br>Microsoft Azure Enterprise     | VPN t<br>Route  |
| X Diagnose and solve problems | Subscription ID<br>dc4d0d63-bcde-4e95-bd95-b44bfb1eb8fb | Virtua<br>Azure |
| Settings                      |                                                         | Public<br>A.A   |
| 🚔 Configuration               | Tags (change)                                           |                 |
| Onnections                    | Click here to add tags                                  | *               |
| AN Defect to the confirmation |                                                         | ~ ~ ~           |

A continuación, configure en ASA una política de grupo y un grupo de túnel con la clave previamente compartida definida en el paso 3.

```
group-policy AZURE internal
group-policy AZURE attributes
vpn-tunnel-protocol ikev2
tunnel-group A.A.A.A type ipsec-l2l
tunnel-group A.A.A.A general-attributes
default-group-policy AZURE
tunnel-group A.A.A.A ipsec-attributes
ikev2 remote-authentication pre-shared-key *****
ikev2 local-authentication pre-shared-key *****
```

Paso 9. Configure la interfaz de túnel.

En el paso 4 (configurar la puerta de enlace de red local) se configuró una dirección de red y una dirección IP para la conexión BGP. Se trata de la dirección IP y la red que se configurarán en el VTI.

```
interface Tunnel1
nameif AZURE
ip address 192.168.100.1 255.255.255.252
tunnel source interface outside
tunnel destination A.A.A.A
tunnel mode ipsec ipv4
tunnel protection ipsec profile AZURE-PROPOSAL
no shutdown
```

Paso 10.

Opción 1. Configure el enrutamiento dinámico. Intercambie rutas con Azure con el uso de BGP.

Busque la dirección IP del router BGP en Azure para ver la configuración del gateway de red virtual creado en el paso 3. En este ejemplo es 10.1.2.254.

| VGW - Configuration                             |                                        |  |  |  |
|-------------------------------------------------|----------------------------------------|--|--|--|
|                                                 | R Save X Discard                       |  |  |  |
| Overview                                        | * SKU ❶<br>VpnGw1                      |  |  |  |
| Activity log                                    |                                        |  |  |  |
| Access control (IAM)                            | Active-active mode<br>Enabled Disabled |  |  |  |
| 🥔 Tags                                          |                                        |  |  |  |
| ✗ Diagnose and solve problems                   | ✓ Configure BGP ASN                    |  |  |  |
| Settings                                        | * Autonomous system number (ASN)       |  |  |  |
| 🚔 Configuration                                 |                                        |  |  |  |
| S Connections                                   | BGP peer IP address(es)<br>10.1.2.254  |  |  |  |
| <ul> <li>Point-to-site configuration</li> </ul> |                                        |  |  |  |

En el ASA, configure una ruta estática que apunte a 10.1.2.254 fuera del túnel VTI. En este ejemplo, 192.168.100.2 está dentro de la misma subred que el VTI. Aunque ningún dispositivo tenga esa dirección IP, el ASA instala la ruta que señala la interfaz VTI.

route AZURE 10.1.2.254 255.255.255.255 192.168.100.2 1

A continuación, configure BGP en ASA. La red 192.168.2.0/24 es la interfaz interna del ASA y una ruta que se propaga a la nube. Además, las redes configuradas en Azure se anuncian al ASA.

```
router bgp 65000
bgp log-neighbor-changes
bgp graceful-restart
address-family ipv4 unicast
neighbor 10.1.2.254 remote-as 65515
neighbor 10.1.2.254 ebgp-multihop 255
neighbor 10.1.2.254 activate
network 192.168.2.0
network 192.168.100.0 mask 255.255.255.252
no auto-summary
no synchronization
exit-address-family
```

Opción 2. Configure el ruteo estático: configure rutas estáticamente en ASA y Azure. Configure ASA para enviar tráfico a las redes de Azure a través del túnel VTI.

route AZURE 10.1.0.0 255.255.0.0 192.168.100.2 1

Modifique la puerta de enlace de red local creada en el paso 4 con las redes que existen detrás del ASA y la subred en la interfaz de túnel y agregue los prefijos en la sección "Agregar espacios de red adicionales".

#### Verificación

Utilize esta sección para confirmar que su configuración funcione correctamente.

Paso 1. Verifique que se haya establecido una sesión IKEv2 con show crypto ikev2 sa.

```
<#root>
ciscoasa# show crypto ikev2 sa
IKEv2 SAs:
Session-id:6, Status:UP-ACTIVE, IKE count:1, CHILD count:1
Tunnel-id Local
                                                              Remote
2006974029 B.B.B.B.
                                                              A.A.A.A/500
                      1500
READY
          INITIATOR
      Encr: AES-CBC, keysize: 256, Hash: SHA96, DH Grp:2, Auth sign: PSK, Auth verify: PSK
      Life/Active Time: 86400/4640 sec
Child sa: local selector 0.0.0/0 - 255.255.255.255/65535
          remote selector 0.0.0.0/0 - 255.255.255.255/65535
          ESP spi in/out: 0x74e90416/0xba17723a
```

Paso 2. Verifique que una SA IPSec también se negocie con el uso del comando show crypto ipsec sa.

<#root>

```
ciscoasa# show crypto ipsec sa
interface: AZURE
Crypto map tag: __vti-crypto-map-3-0-1, seq num: 65280, local addr: B.B.B.B
local ident (addr/mask/prot/port): (0.0.0.0/0.0.0.0/0/0)
remote ident (addr/mask/prot/port): (0.0.0.0/0.0.0.0/0/0)
current_peer: A.A.A.A
```

#pkts encaps: 240,

#pkts encrypt: 240, #pkts digest: 240

#### #pkts decaps: 377

, #pkts decrypt: 377, #pkts verify: 377 #pkts compressed: 0, #pkts decompressed: 0 #pkts not compressed: 240, #pkts comp failed: 0, #pkts decomp failed: 0 #pre-frag successes: 0, #pre-frag failures: 0, #fragments created: 0 #PMTUs sent: 0, #PMTUs rcvd: 0, #decapsulated frgs needing reassembly: 0 #TFC rcvd: 0, #TFC sent: 0 #Valid ICMP Errors rcvd: 0, #Invalid ICMP Errors rcvd: 0 #send errors: 0, #recv errors: 0 local crypto endpt.: B.B.B.B/500, remote crypto endpt.: A.A.A.A/500 path mtu 1500, ipsec overhead 78(44), media mtu 1500 PMTU time remaining (sec): 0, DF policy: copy-df ICMP error validation: disabled, TFC packets: disabled current outbound spi: BA17723A current inbound spi : 74E90416 inbound esp sas: spi: 0x74E90416 (1961427990) SA State: active transform: esp-aes-256 esp-sha-256-hmac no compression in use settings ={L2L, Tunnel, IKEv2, VTI, } slot: 0, conn\_id: 1722, crypto-map: \_\_vti-crypto-map-3-0-1 sa timing: remaining key lifetime (kB/sec): (3962863/24100) IV size: 16 bytes replay detection support: Y Anti replay bitmap: 0xFFFFFFF 0xFFFFFFF outbound esp sas: spi: 0xBA17723A (3122098746) SA State: active transform: esp-aes-256 esp-sha-256-hmac no compression in use settings ={L2L, Tunnel, IKEv2, VTI, } slot: 0, conn\_id: 1722, crypto-map: \_\_vti-crypto-map-3-0-1 sa timing: remaining key lifetime (kB/sec): (4008947/24100) IV size: 16 bytes replay detection support: Y Anti replay bitmap: 0x00000000 0x0000001

ciscoasa#

Paso 3. Verifique la conectividad a través del túnel al router remoto BGP con el uso de **ping y ping tcp** para validar el ruteo de capa 3 y la conectividad de capa 4 para BGP o los recursos de punto final si utiliza el ruteo estático.

<#root> ciscoasa# ping 10.1.2.254 Type escape sequence to abort. Sending 5, 100-byte ICMP Echos to 10.1.2.254, timeout is 2 seconds:
IIIII
Success rate is 100 percent (5/5), round-trip min/avg/max = 40/42/50 ms
ciscoasa#
ping tcp 10.1.2.254 179
Type escape sequence to abort.
No source specified. Pinging from identity interface.
Sending 5 TCP SYN requests to 10.1.2.254 port 179
from 192.168.100.1, timeout is 2 seconds:
IIIII
Success rate is 100 percent (5/5), round-trip min/avg/max = 41/42/42 ms
ciscoasa#

Paso 4. Cuando utiliza BGP. Verifique la conectividad BGP, las rutas recibidas y anunciadas a Azure y la tabla de ruteo del ASA.

<#root>

ciscoasa#

show bgp summary

BGP router identifier 192.168.100.1, local AS number 65000 BGP table version is 6, main routing table version 6 4 network entries using 800 bytes of memory 5 path entries using 400 bytes of memory 2/2 BGP path/bestpath attribute entries using 416 bytes of memory 1 BGP AS-PATH entries using 24 bytes of memory 0 BGP route-map cache entries using 0 bytes of memory 0 BGP filter-list cache entries using 0 bytes of memory BGP using 1640 total bytes of memory BGP activity 14/10 prefixes, 17/12 paths, scan interval 60 secs Neighbor V AS MsgRcvd MsgSent TblVer InQ OutQ Up/Down State/PfxRcd 10.1.2.254 4 65515 73 60 6 0 0 01:02:26 3 ciscoasa# show bgp neighbors 10.1.2.254 routes BGP table version is 6, local router ID is 192.168.100.1 Status codes: s suppressed, d damped, h history, \* valid, > best, i - internal, r RIB-failure, S Stale, m multipath Origin codes: i - IGP, e - EGP, ? - incomplete

NetworkNext HopMetric LocPrf WeightPath\*> 10.1.0.0/1610.1.2.254065515 i<<< This is the virtual network def:</td>

\* 192.168.100.0/30 10.1.2.254 0 65515 i r> 192.168.100.1/32 10.1.2.254 0 65515 i Total number of prefixes 3 ciscoasa# show bgp neighbors 10.1.2.254 advertised-routes BGP table version is 6, local router ID is 192.168.100.1 Status codes: s suppressed, d damped, h history, \* valid, > best, i - internal, r RIB-failure, S Stale, m multipath Origin codes: i - IGP, e - EGP, ? - incomplete Network Next Hop Metric LocPrf Weight Path \*> 192.168.2.0 0.0.0.0 0 32768 i <<< These are the routes being advert \*> 192.168.100.0/30 0.0.0.0 0 32768 i <<< Total number of prefixes 2 ciscoasa# ciscoasa# show route

Codes: L - local, C - connected, S - static, R - RIP, M - mobile, B - BGP D - EIGRP, EX - EIGRP external, O - OSPF, IA - OSPF inter area N1 - OSPF NSSA external type 1, N2 - OSPF NSSA external type 2 E1 - OSPF external type 1, E2 - OSPF external type 2, V - VPN i - IS-IS, su - IS-IS summary, L1 - IS-IS level-1, L2 - IS-IS level-2 ia - IS-IS inter area, \* - candidate default, U - per-user static route o - ODR, P - periodic downloaded static route, + - replicated route Gateway of last resort is 10.1.251.33 to network 0.0.0

| S* | 0.0.0.0 0.0.0.0 [1/0] via B.B.B.C, outside         |
|----|----------------------------------------------------|
| В  | 10.1.0.0 255.255.0.0 [20/0] via 10.1.1.254, 01:03: |

S 10.1.2.254 255.255.255 [1/0] via 192.168.100.2, AZURE C B.B.B.A 255.255.255.224 is directly connected, outside L B.B.B.B 255.255.255.255 is directly connected, outside C 192.168.2.0 255.255.255.0 is directly connected, inside L 192.168.2.2 255.255.255 is directly connected, inside C 192.168.100.0 255.255.255 is directly connected, AZURE L 192.168.100.1 255.255.255 is directly connected, AZURE

Paso 5. Haga ping a un dispositivo a través del túnel. En este ejemplo, es una máquina virtual de Ubuntu que se ejecuta en Azure.

33

<#root>

ciscoasa# p

ing 10.1.0.4

```
Type escape sequence to abort.
Sending 5, 100-byte ICMP Echos to 10.1.0.4, timeout is 2 seconds:
....
Success rate is 100 percent (5/5), round-trip min/avg/max = 40/42/50 ms
```

Para ver las rutas efectivas en la VM remota ahora, deben mostrar las rutas que ASA anunció a la nube, como se muestra en la imagen.

| -                    |                                                                |        |                                                                      |                 |                  |                           |          |       |  |
|----------------------|----------------------------------------------------------------|--------|----------------------------------------------------------------------|-----------------|------------------|---------------------------|----------|-------|--|
|                      | Dashboard > Resource gr                                        | oups > | CX-SecurityTLs-R                                                     | esourceGroup    | > jyoungta-ubunt | u-azure - Diagnose and so | lve prob | olems |  |
| Effective routes     |                                                                |        |                                                                      |                 |                  |                           |          |       |  |
| ↓ Download ひ Refresh |                                                                |        |                                                                      |                 |                  |                           |          |       |  |
|                      | Showing only top 200 records, click Download above to see all. |        |                                                                      |                 |                  |                           |          |       |  |
|                      | Scope<br>Network interface                                     |        | Virtual machine (jyoungta-ubuntu-azure)<br>jyoungta-ubuntu-azur956 ~ |                 |                  |                           |          |       |  |
|                      |                                                                |        |                                                                      |                 |                  | ~                         |          |       |  |
|                      | Effective routes                                               |        |                                                                      |                 |                  |                           |          |       |  |
|                      | SOURCE î.                                                      | STATE  | Ťψ                                                                   | ADDRESS PREFIX  | ES ↑J            | NEXT HOP TYPE             | ¢ψ       | NEX   |  |
|                      | Default                                                        | Active |                                                                      | 10.1.0.0/16     |                  | Virtual network           |          | -     |  |
|                      | Virtual network gateway                                        | Active |                                                                      | 192.168.100.0/3 | 30               | Virtual network gateway   |          |       |  |
|                      | Virtual network gateway                                        | Active |                                                                      | 192.168.100.1/3 | 32               | Virtual network gateway   |          |       |  |
|                      | Virtual network gateway                                        | Active |                                                                      | 192.168.2.0/24  |                  | Virtual network gateway   |          |       |  |
|                      | Default                                                        | Active |                                                                      | 0.0.0.0/0       |                  | Internet                  |          | -     |  |
|                      | Default                                                        | Active |                                                                      | 10.0.0/8        |                  | None                      |          | -     |  |
|                      | Default                                                        | Active |                                                                      | 100.64.0.0/10   |                  | None                      |          | -     |  |
|                      | Default                                                        | Active |                                                                      | 172.16.0.0/12   |                  | None                      |          | -     |  |
|                      | Default                                                        | Active |                                                                      | 192.168.0.0/16  |                  | None                      |          | -     |  |
|                      |                                                                |        |                                                                      |                 |                  |                           |          |       |  |

### Troubleshoot

Actualmente no hay información específica disponible para resolver problemas de esta configuración.

#### Acerca de esta traducción

Cisco ha traducido este documento combinando la traducción automática y los recursos humanos a fin de ofrecer a nuestros usuarios en todo el mundo contenido en su propio idioma.

Tenga en cuenta que incluso la mejor traducción automática podría no ser tan precisa como la proporcionada por un traductor profesional.

Cisco Systems, Inc. no asume ninguna responsabilidad por la precisión de estas traducciones y recomienda remitirse siempre al documento original escrito en inglés (insertar vínculo URL).